Don't know your advisor's name? Check the Advising page in <u>BHCCselfservice</u>. Step 1: Sign into your account.

| <u>Please note</u> : To see how Fall 2020 and Spring 2021 courses are being taught, clie<br><u>here</u> .                                 | k on the course section and scroll to A | dditional Information. For additional information and a visual guide for course delivery, |
|----------------------------------------------------------------------------------------------------|-----------------------------------------|-------------------------------------------------------------------------------------------|
| Remote Synchronous: Video-Conference Meetings                                                                                             |                                         |                                                                                           |
| This class will not meet face-to-face on campus. It will meet remotely during the                                                         | e scheduled times listed. Course mater  | ials will be online.                                                                      |
| Remote Asynchronous: Optional Video-Conference Meetings                                                                                   |                                         |                                                                                           |
| This class will not meet face-to-face on campus or remotely at a scheduled tim                                                            | Sign In                                 | to the syllabus provided by the instructor. Course materials will be online. The          |
| instructor may host optional meetings during the times listed.                                                                            | Jightin                                 |                                                                                           |
| Hybrid & Remote: Video-Conference Meetings                                                                                                |                                         |                                                                                           |
| This class will not meet face-to-face on campus. It will meet remotely online du                                                          | User name                               | emote class meetings, students will participate in coursework independently.              |
| Lastera & Damatas Da Camara & Kalas Canformas Madian                                                                                      | sadvisin                                |                                                                                           |
| Lecture & Remote: On Campus & video-Conjerence meetings<br>This class will meet face-to-face on campus and will also meet remotely during |                                         | ill be online.                                                                            |
|                                                                                                    | Password                                |                                                                                           |
| Lab & Remote: On Campus Lab & Video-Conference Meetings                                                                                   |                                         |                                                                                           |
| This class will meet face-to-face on campus for lab and remotely for lecture du                                                           |                                         | s will be online. Students should come to campus prepared for lab work.                   |
| Web: No Meetings                                                                                                    |                                         |                                                                                           |
| weak too meetings                                                                                                    |                                         | to the cullabur provided by the instructor. Course materials will be oplice               |

## Step 2: Select "Student Planning".

|   | Notifications                                                                                                    | Notifications                                                                                                    |                                                                         |                      |  |  |
|---|----------------------------------------------------------------------------------------------------|----------------------------------------------------------------------------------------------------|-------------------------------------------------------------------------|----------------------|--|--|
|   | Title                                                                                                    | Details                                                                                                    |                                                                         | Link                 |  |  |
| 7 | Missing SSN/TIN tax form.                                                                                                    | Missing SSN/TIN for 1098T. Need to complete Tax Form W9-S. Click here for W9-S. Complete and take to Student<br>Central or upload document securely under Student Finance dropdown menu by 12/31 of the tax year. |                                                                         | Complete W9-5        |  |  |
| 0 | Required Items                                                                                                    | There are 2 items on your BHCC Next Steps Chec                                                                                                    | klist.                                                                  | View Checklist Items |  |  |
|   | Student Finance     Here you can view your latest statement and make a payment online.     Tax Information     Here you can change your consent for e-delivery of tax information.     Student Planning     Here you can search for courses, plan your terms, and schedule & register your course     sections. |                                                                                                    | Financial Aid     Here you can access financial aid data, forms, etc.   |                      |  |  |
|   |                                                                                                    |                                                                                                    | Banking Information<br>Here you can view and update your banking inform | nation.              |  |  |
|   |                                                                                                    |                                                                                                    | Course Catalog<br>Here you can view and search the course catalog.      |                      |  |  |
|   | Grades<br>Here you can view your grades by term.                                                                                                    |                                                                                                    | Graduation Overview<br>Here you can view and submit a graduation applic | ation.               |  |  |

## Step 3: Select "Go to Plan & Schedule".

| Steps to G | Setting Started                                                                                                    | Search for courses                                                                                                    |
|------------|----------------------------------------------------------------------------------------------------|----------------------------------------------------------------------------------------------------|
| 1          | View Your Progress<br>Start by going to My Progress to see your academic progress in your degree and<br>search for courses. | Plan your Degree & Register for Classes<br>Next. take a look at your plan to see what you've accomplished and register your<br>remaining classes toward your degree. |
|            | Go to My Progress                                                                                                    | <u>Go to Plan &amp; Schedule</u>                                                                                                    |

## Step 4: Select "Advising".

| Directions for course planning and registration can be found here: <u>Registration Directions</u><br>View and purchase your course materials here: <u>BHCC Bookstore</u> . Online help from Advising & LifeMap Chat with an Online Advisor when you see the   below |                    |   |  |  |  |
|----------------------------------------------------------------------------------------------------|--------------------|---|--|--|--|
| Plan your Degree and Schedule your courses                                                                                                    | Search for courses | Q |  |  |  |
| Schedule Timeline Advising Petitions & Waivers                                                                                                    |                    |   |  |  |  |

On this page you can find your advisor's name and see any notes that may have been left by an advisor or a financial aid counselor. \**Students should email their advisors rather than leaving notes for them here or requesting a review.* 

| Plan your Degree and Schedu                                                            | le your courses                     |     | Search for courses                                                           | ٩                              |
|----------------------------------------------------------------------------------------|-------------------------------------|-----|------------------------------------------------------------------------------|--------------------------------|
| Schedule Timeline Advising                                                             | Petitions & Waivers                 |     |                                                                              |                                |
| My Advisors<br>☑ <u>Colleen Yee</u><br>Compose a Note                                  |                                     | Cou | Last review requested or<br>irse Plan last reviewed on 10/22/2020 by Salejwa | n 10/14/2020<br>Ila, Zainab M. |
|                                                                                        |                                     |     |                                                                              | *                              |
| Save Note<br>View Note History                                                         |                                     |     |                                                                              |                                |
| I planned ENG112 as your 4th class for spi<br>Yee, Colleen P. on 10/16/2020 at 9:16 AM | ing. Be sure to register next week. |     |                                                                              |                                |

If you do not have an advisor listed or are not sure if you need to contact your assigned advisor for an issue, please use the chat option to speak with an Advising & LifeMap advisor.

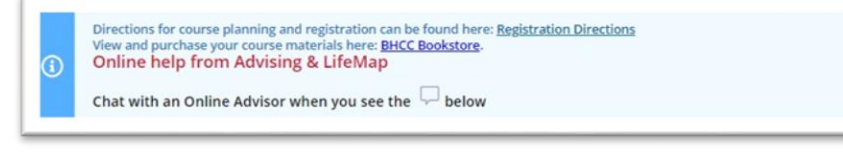

Advising & LifeMap Chat Hours: Monday-Thursday, 9 a.m. – 7 p.m. Friday 12 – 4 p.m.